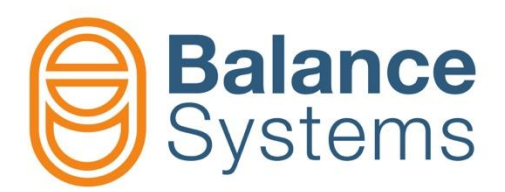

# VM15 Panel quick guide

User manual VM15 – Panel quick guide

> 9UMEN1513-1200 Release: 220128

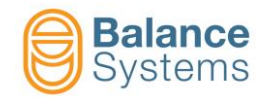

# VM15 Panel & Keyboard

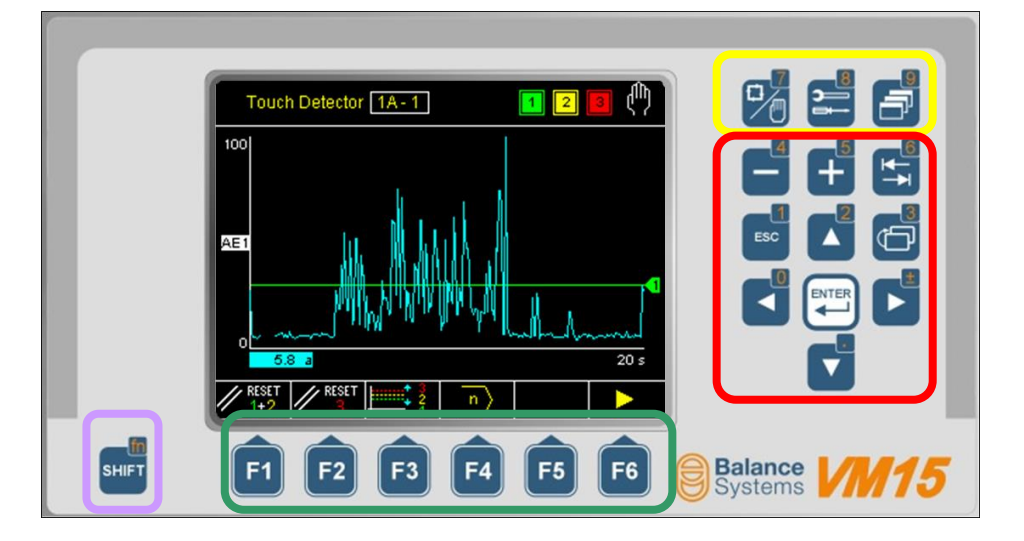

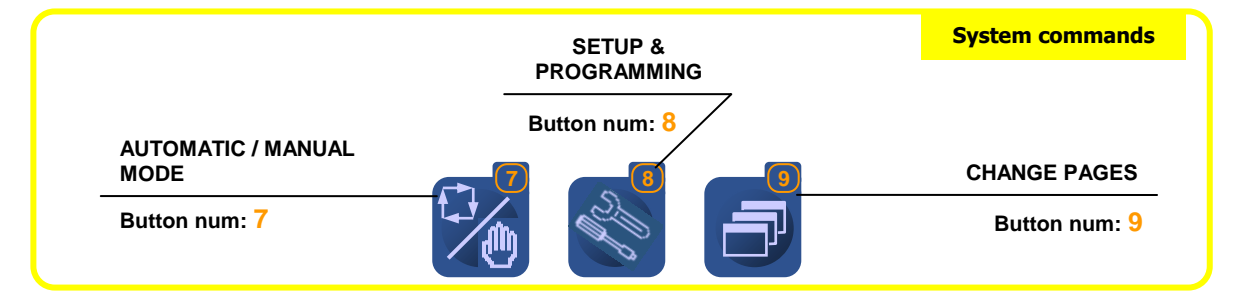

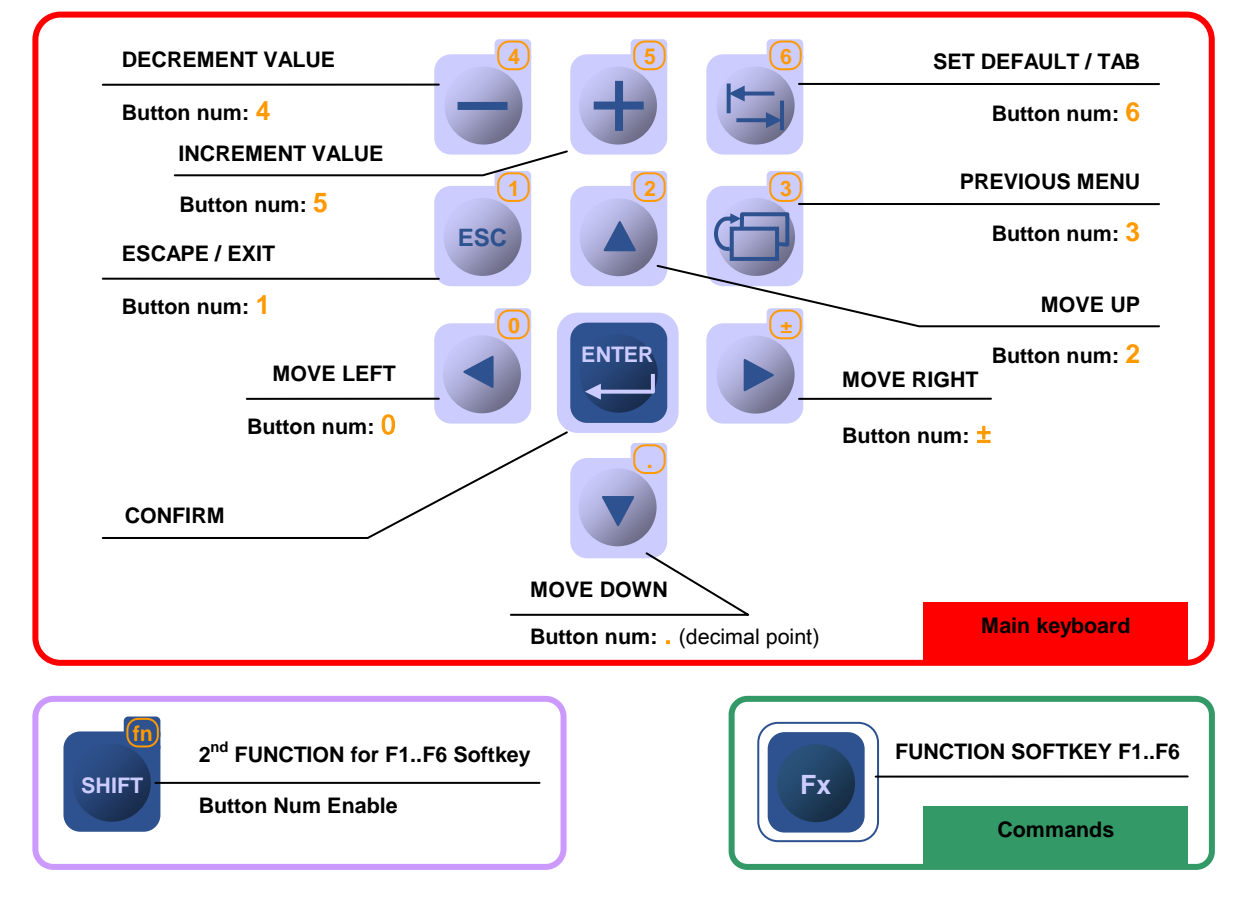

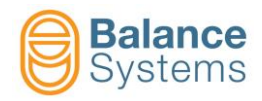

# VM15 HMI Panel Functions

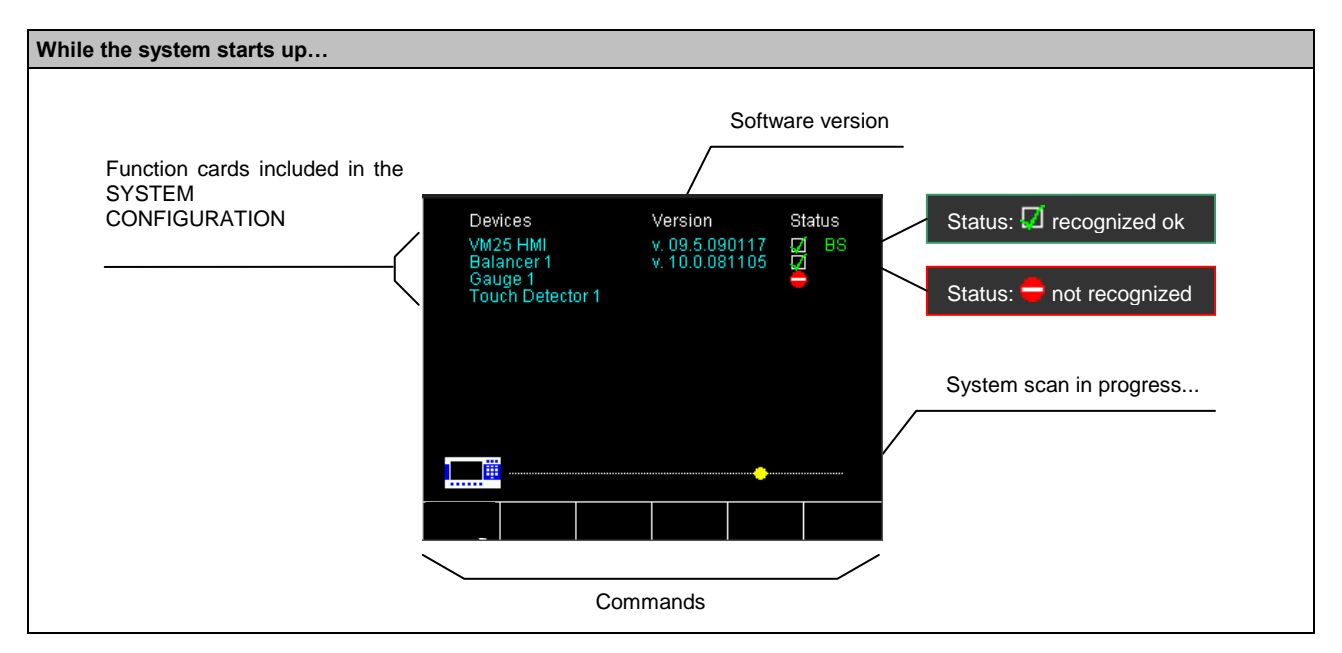

| Access the System page                                                                                                    |              |      |                                          |
|----------------------------------------------------------------------------------------------------|--------------|------|------------------------------------------|
| Press until the dialog box displays "SYSTEM" then release to access                                                                                                    | s the System | bage |                                          |
| Balancer         1         Devices         Version         Status           VM251H011         v.100.090713         0         BS           ModRM:rest         v.100.090713         D         BS           ModRM:rest         v.100.090713         D         BS           Tomich Deletory 1         v.100.090713         D         BS           Deletory 1         v.100.090713         D         BS |              | F1   | Connect to the system (scan)             |
| System                                                                                                    |              | F2   | Disconnect communication with the system |
| 0.00 mm/s 0 0                                                                                                    |              | F3   | Go to <u>SERVICE</u> mode                |

| VM15 HMI Setup access                                                                                                    |          |    |                                                                |  |
|----------------------------------------------------------------------------------------------------|----------|----|----------------------------------------------------------------|--|
| Starting from System page, press then:                                                                                                    |          |    |                                                                |  |
| Devices Version Status                                                                                                    | ABC      | F1 | Language setup                                                 |  |
| VM25 HMI 1 V. 10.0.080713 D BS HMI<br>Mutilink 1 V. 10.0.080316 D BALANCER 1<br>Balancer 1 V. 10.0.080423 D BS TOUCH DETECTOR 1<br>Touch Detector 1 V. 10.0.081405 D HW MULTILINK 1 | ******   | F2 | Login access                                                   |  |
|                                                                                                    | <b>†</b> | F3 | Backup / Restore / Upgrade                                     |  |
| Press (ENTER) to execute the command                                                                                                    | ×.       | F4 | Contrast / Brightness regulation (for monochrome display only) |  |
|                                                                                                    | S REBOOT | F2 | Reboot VM15 HMI                                                |  |

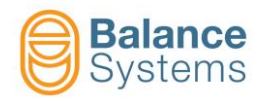

П

| Language setup                                                            |                     |          | ᢪ ABC               |
|---------------------------------------------------------------------------|---------------------|----------|---------------------|
| Using or or select the language and press . The activation                | tion of the new lar | nguage t | takes a few seconds |
| Language<br>Italian<br>English-LK<br>Press [ENTER] to execute the command | F                   | -6 Ex    | ćit                 |

| Login access                                           |                |           | ****                           |
|--------------------------------------------------------|----------------|-----------|--------------------------------|
| Using + key in the PASSWORD to login and press .       | For a complete | e list of | the passwords see table below. |
| Login level: Balance Systems<br>Digit password<br>**** |                | F1        | Save login & Exit              |
| Login level: Installer<br>◆ 💾 👰                        | •              | F6        | Apply & Exit without saving    |

| Password | Name         | Description                                                                                                    |
|----------|--------------|----------------------------------------------------------------------------------------------------|
| Login    |              |                                                                                                    |
| 1        | Observer     | The system works in automatic mode only with no commands available for the user                                                                                                    |
| 1294     | Operator     | The system works in automatic mode only. The user can access the commands available in automatic mode (i.e. LIMITS CORRECTION, GAUGE OFFSET, etc.). Depending upon the choices of the system installer, the manual mode for the balancer functions can be available for the user |
| 1 4 3 2  | Programmer   | The system works both in automatic and in manual mode. The user has access the working parameters and some setup parameters                                                                                                    |
| 1 2 2 1  | Installer    | Full system control and access to all parameters                                                                                                    |
| Config   |              |                                                                                                    |
| 13489    | Output Logic | Enables changing of the digital output logic of the function cards                                                                                                    |

| Backup / Restore system parameters and configuration – Software Upgra | ade   |    | 2                             |
|-----------------------------------------------------------------------|-------|----|-------------------------------|
|                                                                       | sys 💾 | F2 | System backup                 |
| HMI<br>BALANCER 1<br>MULTNET 1<br>TOUCH DETECTOR 1                    | Mst 💾 | F3 | Master backup (portable file) |
| WD Counter 0                                                          | Rst 💾 | F4 | Restore                       |
| Press [ENTER] to execute the command                                  |       | F5 | Software Up-grade             |
|                                                                       |       | F6 | Log file viewer               |

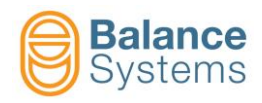

# **Parameter modification**

| Parameters                                                                              | Procedure to access                                 |                                                                                     |                                                                                                    |
|-----------------------------------------------------------------------------------------|-----------------------------------------------------|-------------------------------------------------------------------------------------|----------------------------------------------------------------------------------------------------|
| HMI PARAMETERS<br>(System parameters)                                                   | press                                               | until the dialog box displays                                                       | "SYSTEM" then <u>release</u> to access the System page<br>ect "HMI" and to access the HMI parameters                                                                          |
| FUNCTION CARD<br>PARAMETERS<br>- Balancer<br>- Touch Detector<br>- Gauge<br>- Multilink | NOTE: the acce<br>press<br>An alternative:<br>press | ess to function card parameter<br>from the status page of<br>until "SYSTEM" is disp | er is allowed <u>in MANUAL MODE only</u><br>of the function card<br>blayed then <u>release</u> to access the System page<br>to select the function card (i.e. BALANCER 1) and |
| Parameter category                                                                      | Com                                                 | mand to access                                                                      | Description                                                                                                    |
| WORK                                                                                    |                                                     | F1                                                                                  | Working parameters to perform the process under control.<br>They are usually identified as PART-PROGRAM                                                                       |
| SETUP                                                                                   | <b>∦</b> ÷>                                         | F2                                                                                  | Full set of parameters to setup the input/output, to configure the sensors and actuators and to optimize the filters and algorithms                                           |
| OPTION                                                                                  | $\mathbf{V}$                                        | F3                                                                                  | List of options which can be installed for each function                                                                                                    |

| Parameter type | Property                                                       | Procedure to modify the value                                                                          |
|----------------|----------------------------------------------------------------|----------------------------------------------------------------------------------------------------|
|                |                                                                | • <b>SHIFT</b> + <b>to key in the numerical value</b>                                                  |
|                | DEFAULT VALUE: factory presets                                 | <ul> <li>value</li> <li>to decrement or increment the</li> </ul>                                       |
| Numerical      | <u>RANGE</u> : MinMax<br><u>MEASURING UNIT</u> (if applicable) | to apply the DEFAULT (factory set) value                                                               |
|                |                                                                | NOTE: A value out of RANGE is rejected                                                                 |
| List of values | DEFAULT VALUE: factory presets                                 | to change the value in the list     to apply the DEFAULT (factory set) value     to save the new value |

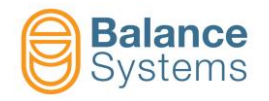

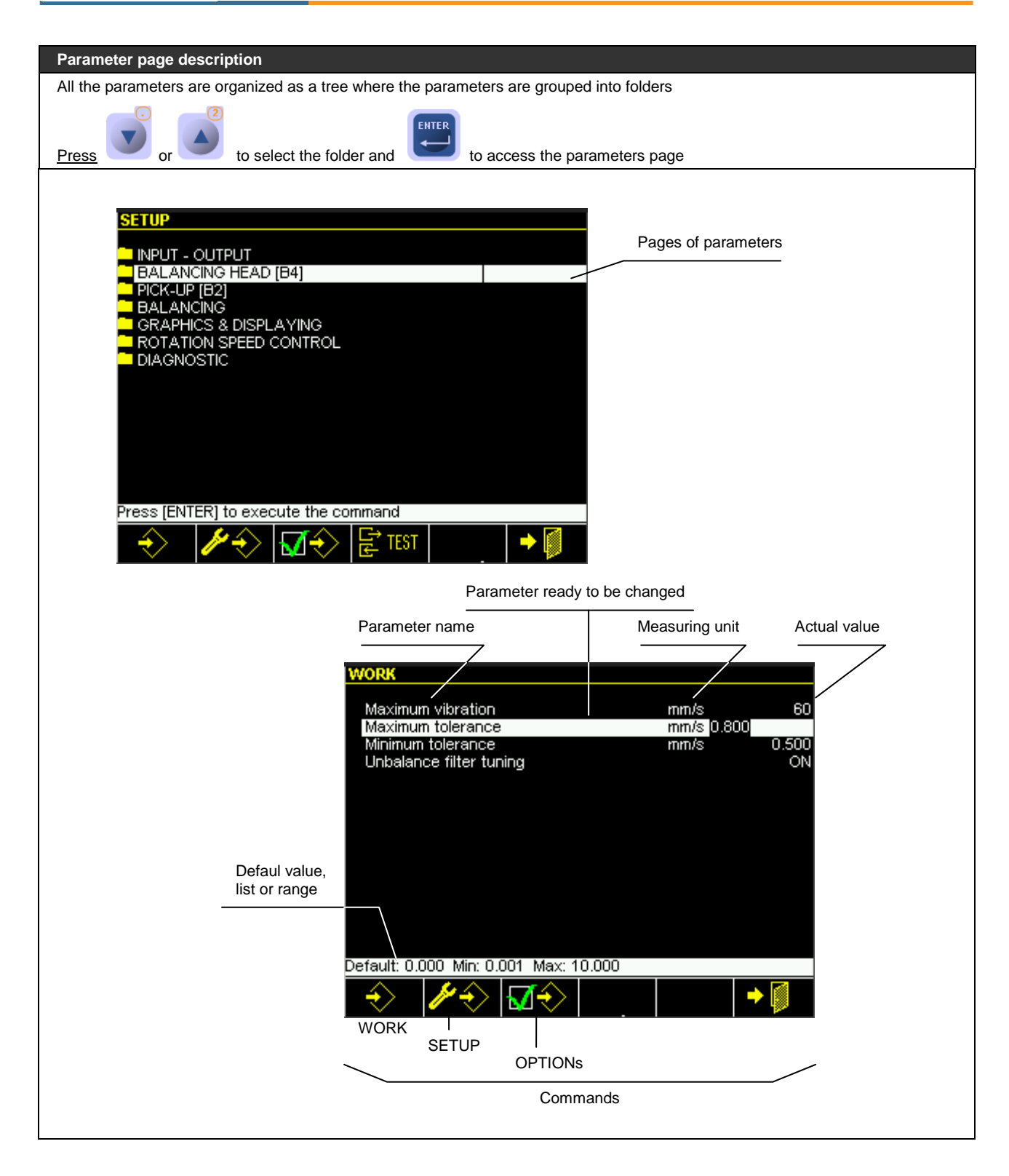

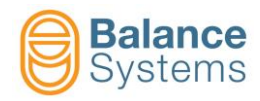

# List of System commands

| Main comma         | ands       |                                                                |                                          |    |                       |
|--------------------|------------|----------------------------------------------------------------|------------------------------------------|----|-----------------------|
|                    | F1         | Connect to the system                                          |                                          |    |                       |
|                    | F2         | Disconnect communication with the system                       |                                          |    |                       |
|                    | F3         | Go to <u>SERVICE</u> mode                                      |                                          |    |                       |
| 📲 ABC              | F1         | Language setup                                                 |                                          |    |                       |
| <b>*</b> *         | F2         | Login access                                                   |                                          |    |                       |
| 10<br>1            | F3         | Backup / Restore / Softwar                                     | re Up-grade                              |    |                       |
| <mark>∳</mark> sys | F2         | System Parameters Backu                                        | ıp                                       |    |                       |
| nst                | F3         | Master Parameters Backup                                       | Master Parameters Backup (portable file) |    |                       |
| Rst 💾              | F4         | Parameters Restore                                             |                                          |    |                       |
| •                  | F5         | Software Up-grade                                              |                                          |    |                       |
|                    | F6         | Log file viewer                                                |                                          |    |                       |
| $\dot{\nabla}$     | F4         | Contrast / Brightness regulation (for monochrome display only) |                                          |    |                       |
| <b>S</b> REBOOT    | F2         | Reboot VM15 HMI                                                |                                          |    |                       |
| General com        | mands avai | ilable in the procedures                                       |                                          |    |                       |
|                    | -          | Confirm / Apply                                                |                                          | -  | Cancel                |
| $\bigcirc$         | -          | Start                                                          | $\bigcirc$                               | -  | Stop                  |
|                    | F6         | Next menu or step                                              | <b>-</b>                                 | F1 | Previous menu or step |
|                    | -          | Delete file                                                    |                                          |    |                       |
|                    | F1         | Save & Exit                                                    | → 🚺                                      | F6 | Exit                  |

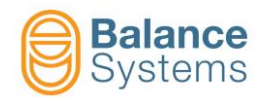

#### **Device recognizing**

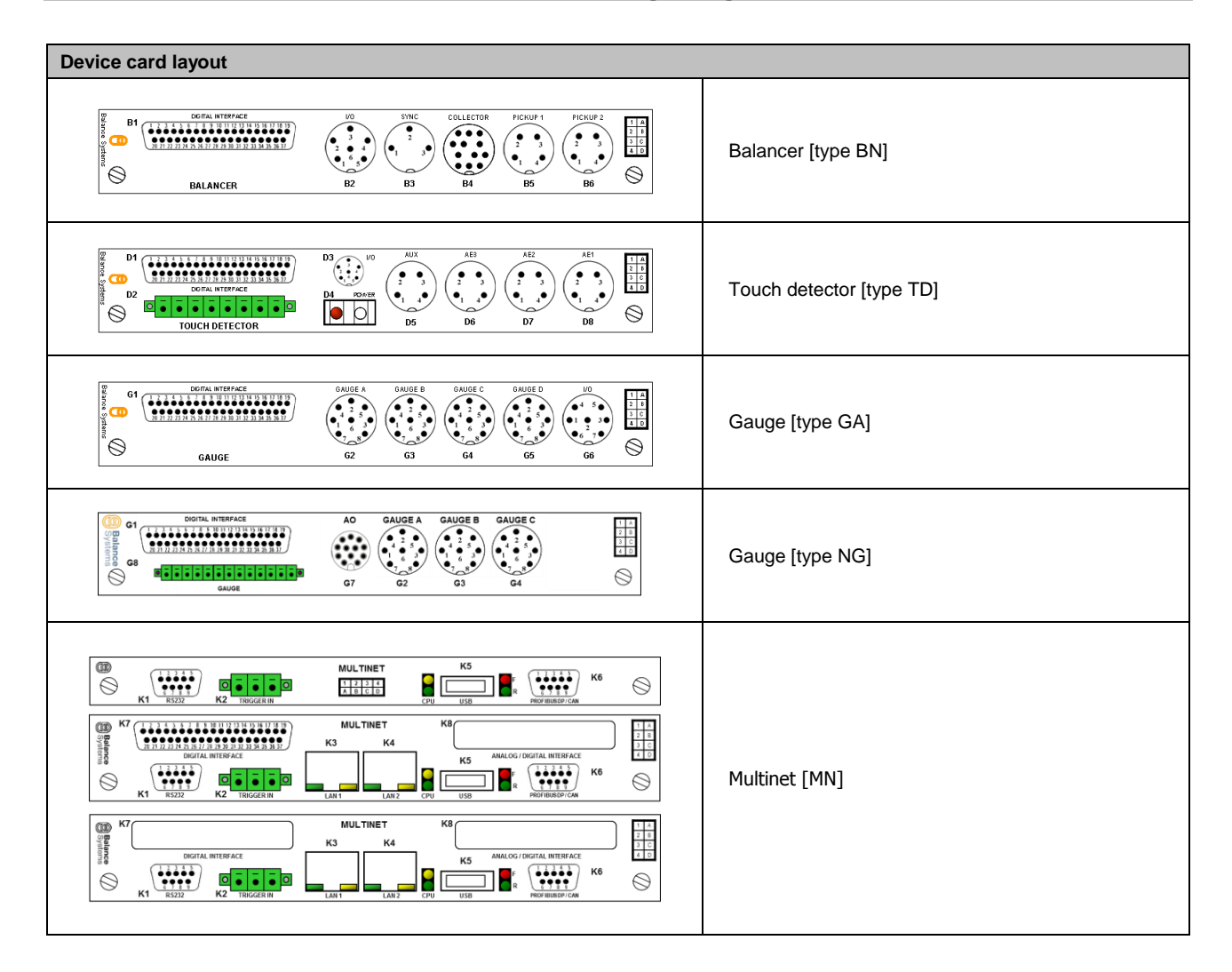

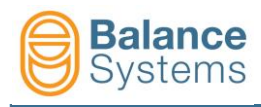

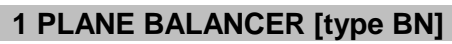

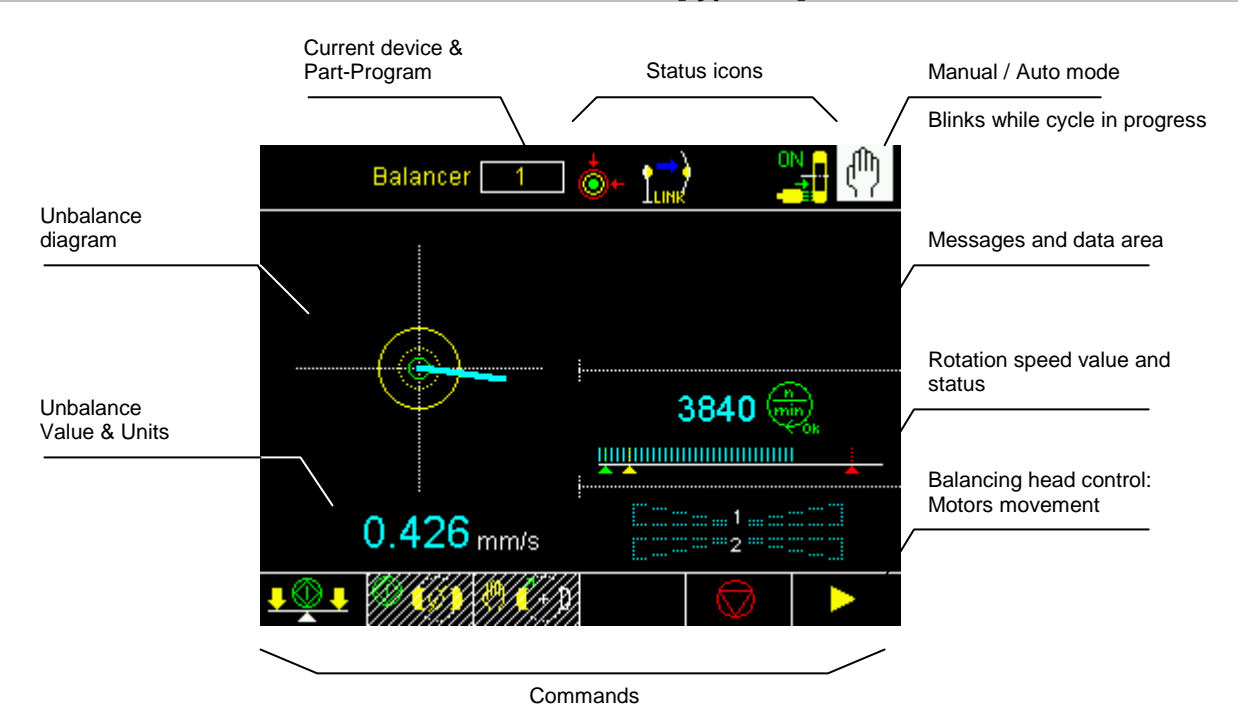

# **Status icons**

| Unbalance   |                                     |  |  |  |  |
|-------------|-------------------------------------|--|--|--|--|
| ∔           | Unbalance inside min tolerance      |  |  |  |  |
| ¢←          | Unbalance inside max tolerance      |  |  |  |  |
| •           | Unbalance out of tolerance          |  |  |  |  |
| <b>(</b>    | ALARM: Max vibration                |  |  |  |  |
|             | Spindle rotation speed              |  |  |  |  |
| 6           | Spindle steady                      |  |  |  |  |
| e nin<br>Ok | Spindle at nominal speed            |  |  |  |  |
| 33          | Spindle not at nominal speed        |  |  |  |  |
| MAX         | ALARM: Spindle speed over max limit |  |  |  |  |
|             | ALARM: Rotation speed fault         |  |  |  |  |

|          | Balancing head                                                                                             |  |  |  |
|----------|----------------------------------------------------------------------------------------------------|--|--|--|
| Ø        | Neutral position reached                                                                                   |  |  |  |
| <b>1</b> | WARNING: Neutral cycle<br>impossible                                                                       |  |  |  |
| •        | ALARM: Neutral cycle fault                                                                                 |  |  |  |
| MAX      | ALARM: Max compensation reached                                                                            |  |  |  |
| 1,2      | ALARM: Balancing head motors fault > Execute Neutral cycle                                                 |  |  |  |
|          | Accelerometer (pick-up)                                                                                    |  |  |  |
| PICKUP   | ALARM: Dickup foult                                                                                        |  |  |  |
| <b>.</b> |                                                                                                    |  |  |  |
|          | Balancing cycle                                                                                            |  |  |  |
|          | Balancing cycle WARNING: Automatic balancing impossible                                                    |  |  |  |
|          | Balancing cycle WARNING: Automatic balancing impossible WARNING: Balancing timeout                         |  |  |  |
|          | Balancing cycle WARNING: Automatic balancing impossible WARNING: Balancing timeout                         |  |  |  |
|          | Balancing cycle WARNING: Automatic balancing impossible WARNING: Balancing timeout General                 |  |  |  |
|          | Balancing cycle WARNING: Automatic balancing impossible WARNING: Balancing timeout General ALARM (generic) |  |  |  |

|                    | NoLink collector                          |
|--------------------|-------------------------------------------|
| 1)                 | WARNING: Collector not ready              |
|                    | Hardware link in progress<br>(animated)   |
|                    | Communication link in progress (animated) |
| <b>)</b>           | Collector connected                       |
| Ϧ₽                 | WARNING: Collector<br>misaligned          |
| ₽₽                 | WARNING: Static part<br>protection        |
| ₽₽                 | WARNING: Rotating part<br>protection      |
| Ĵ <sup>€</sup>     | ALARM: Temperature on static part         |
| ₽ <mark>₽</mark> ₽ | ALARM: Temperature on<br>rotating part    |
| <b>k</b> e         | ALARM: Static part                        |
| P <mark>.</mark>   | ALARM: Rotating part                      |
|                    | Brushes collector                         |
| ₽0N<br>*           | Brushes collector: Power ON               |
|                    | Ring collector: Electrovalve ON           |

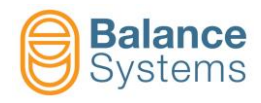

## Commands

|   | Main commar | nds |                              |                   |              | e e e e e e e e e e e e e e e e e e e |
|---|-------------|-----|------------------------------|-------------------|--------------|---------------------------------------|
|   | <b>₽ ₽</b>  | F1  | Start automatic balancing c  | ycle [1 plane]    |              |                                       |
|   | 0           | F2  | Start automatic neutral pos  | itioning cycle [w | veights @ 18 | 0°]                                   |
|   | 🦣 🔶 🕩       | F3  | Start manual driving of bala | incing head mo    | tors         |                                       |
|   |             |     |                              |                   |              |                                       |
| Г | •           | F4  | IF ENABLED - Start guided    | l manual balanc   | ing procedu  | re [1 plane] (PRE-BALANCING)          |
|   |             |     |                              |                   |              |                                       |
|   |             |     |                              |                   |              |                                       |
|   |             |     |                              |                   |              |                                       |
|   |             |     |                              | Manual balar      | ncing proce  | dure [1 plane]                        |
|   |             |     |                              | (+)=?             | F2           | Calibration                           |
|   |             |     |                              |                   |              |                                       |

|   |              |    |                     | Assess of the second  |    |                         |
|---|--------------|----|---------------------|-----------------------|----|-------------------------|
| Į | 8            | F2 | Weights acquisition | <u>8</u> 73           | -  | End weights acquisition |
|   | $\mathbb{Z}$ | -  | Change              | <b>1</b> (+) <b>2</b> | F3 | Corrections             |
|   | ⇒ 💾          | -  | Save calibration    | <b>}</b> →            | -  | Ignore / Skip           |

| Manual driving of balancing head motors |                      |                         |                         |                  |                           |  |  |  |  |  |
|-----------------------------------------|----------------------|-------------------------|-------------------------|------------------|---------------------------|--|--|--|--|--|
|                                         | COMBI                | NED mode                |                         | INDEPENDENT mode |                           |  |  |  |  |  |
| 1(+)2                                   | F1                   | Cross forward           | 1 + 1                   | F1               | Motor 1 forward           |  |  |  |  |  |
| 1(+)2                                   | F2 F2 Cross backward |                         | 1 (+)                   | F2               | Motor 1 backward          |  |  |  |  |  |
| 1(+)2                                   | F3                   | Both forward            | ( <b>İ + )</b> 2        | F3               | Motor 2 forward           |  |  |  |  |  |
| 1(+)2                                   | F4                   | Both backward           | ( <b>†</b> + <b>)</b> 2 | F4               | Motor 2 backward          |  |  |  |  |  |
| (+) <sub>1/2</sub>                      | F6                   | Switch to "Single mode" | (+) <sub>1+2</sub>      | F6               | Switch to "Combined mode" |  |  |  |  |  |

| Commands ir | n Parameter | Setup                                                       | ∕∕ � |
|-------------|-------------|-------------------------------------------------------------|------|
| E TEST      | F4          | To check the wiring of the DIGITAL INTERFACE [Connector B1] |      |

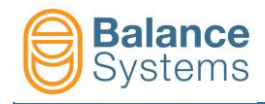

# **TOUCH DETECTOR [TD]**

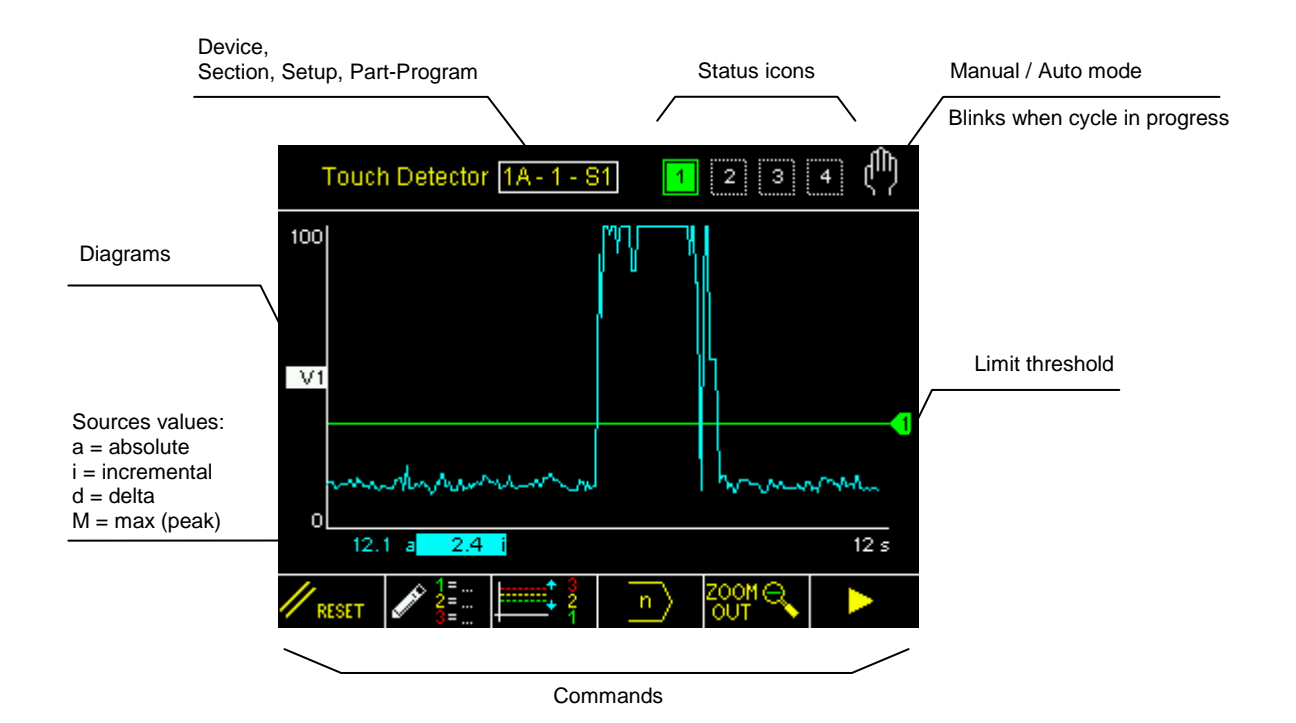

#### **Status icons**

|            | Outputs                 |   |              | Sensors                                             |            | F  |
|------------|-------------------------|---|--------------|-----------------------------------------------------|------------|----|
| 1 2<br>3 4 | Output limits activated |   | AE1<br>√/→   | WARNING: Acoustic Emission<br>sensor No.1 not ready | FFT        | FF |
| 1 2<br>3 4 | Output limits ready     |   | AE2<br>√/→→  | WARNING: Acoustic Emission<br>sensor No.2 not ready | FFT<br>MAX | FF |
|            |                         | - | AE3          | WARNING: Acoustic Emission<br>sensor No.3 not ready | FFT<br>Ø   | FF |
|            |                         |   | AUX<br>≁/    | WARNING: Auxiliary sensor not<br>ready              |            |    |
|            |                         |   | ₽<br>↓/,==== | WARNING: Power sensor not<br>ready                  |            |    |
|            |                         |   |              |                                                     |            |    |

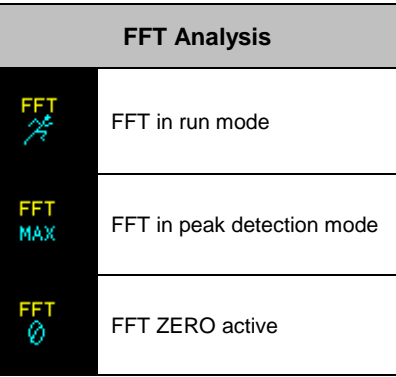

#### **Glossary**

AE = Acoustic Emission Aux = Auxiliary source P = Power V = Variable

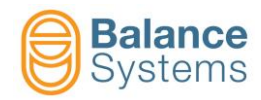

|                                                                                                    | Elivei                                  |
|----------------------------------------------------------------------------------------------------|-----------------------------------------|
| MASTER                                                                                                    | No stored time duration                 |
|                                                                                                    | Time duration learning in<br>process    |
|                                                                                                    | Time duration learning error            |
| MASTER                                                                                                    | Time duration learning correct executed |
|                                                                                                    | No stored master                        |
|                                                                                                    | Master learning in process              |
|                                                                                                    | Master learning error                   |
|                                                                                                    | Master learning good                    |
| Ľ                                                                                                    | Process timeout                         |
| de la companya de la companya de la comp | Autostart timeout                       |
| <u>це</u> ,                                                                                                    | Envelope in progress                    |
|                                                                                                    | Process stopped                         |

# Envelope - Status signalling

| U U         |                          |
|-------------|--------------------------|
|             | Zone over tolerance      |
| цШ<br>ЦЦ    | Zone below tolerance     |
|             | Zones out of tollerance  |
|             | lp max                   |
|             | lp min                   |
|             | lp crash                 |
|             | lp max – min             |
| 四<br>日      | Envelope End             |
| eccor       | Envelope good            |
| MAX<br>بىلى | Process over tolerance   |
| μ <u>η</u>  | Process below tolerance  |
|             | Process out of tolerance |

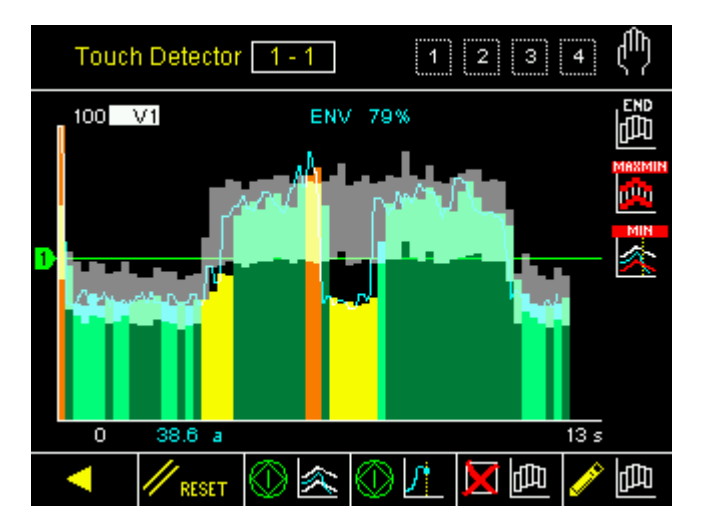

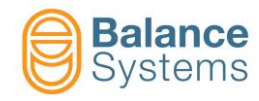

# Commands

|   | Commands in Automatic Mode |                |                          |                      |                               |  |  |  |  |  |
|---|----------------------------|----------------|--------------------------|----------------------|-------------------------------|--|--|--|--|--|
| / | <u></u> ‡ 1                | F1             | Quick Limit 1            | correction           |                               |  |  |  |  |  |
|   | <b>2</b>                   | F2             | Quick Limit 2 correction |                      |                               |  |  |  |  |  |
|   | ‡ 3                        | F3             | Quick Limit 3            | correction           |                               |  |  |  |  |  |
|   | <b>↓</b> ‡ 4               | F4             | Quick Limit 4            | correction           |                               |  |  |  |  |  |
|   | Commands in I              | Manual Mode    |                          |                      | <u>ب</u>                      |  |  |  |  |  |
|   | // RESET                   | F1             | Reset                    |                      |                               |  |  |  |  |  |
|   | 1=<br>2=<br>3=             | F2             | Edit Part Prog           | ram FORMULA for      | output limits definition      |  |  |  |  |  |
| • |                            | F3             | Access to Qui            | ck Limits correction | 1                             |  |  |  |  |  |
|   | n                          | F4             | IF ENABLED               | - Part-Program sele  | ection                        |  |  |  |  |  |
|   | ZOOM ⊕<br>N                | F5             | Zoom in on di            | agrams               |                               |  |  |  |  |  |
|   |                            | F5             | Zoom out on o            | diagrams             |                               |  |  |  |  |  |
|   |                            | F2             | Setup of Variable V1     |                      |                               |  |  |  |  |  |
|   | V2                         | F3             | Setup of Varia           | able V2              |                               |  |  |  |  |  |
|   | V3.                        | F4             | Setup of Varia           | able V3              |                               |  |  |  |  |  |
|   | يت المراجع                 | F5             | Setup of Varia           | able V4              |                               |  |  |  |  |  |
|   | 🥢 Р                        | F2             | Setup of Powe            | er transducer [Conr  | nector D4]                    |  |  |  |  |  |
|   |                            |                |                          |                      |                               |  |  |  |  |  |
|   |                            |                | Zoom                     | 1.4 9.4              |                               |  |  |  |  |  |
|   |                            |                |                          |                      | Toggle ON/OFF V1 diagram      |  |  |  |  |  |
|   |                            |                |                          |                      | Toggle ON/OFF V2 diagram      |  |  |  |  |  |
|   |                            |                |                          |                      | Toggle ON/OFF V3 diagram      |  |  |  |  |  |
|   |                            |                |                          |                      | Toggle ON/OFF V4 diagram      |  |  |  |  |  |
|   |                            |                |                          |                      | Toggle ON/OFF P diagram       |  |  |  |  |  |
|   | Limi                       | ts correction  |                          |                      |                               |  |  |  |  |  |
|   | NOT                        | E: the content | s of the menu de         | pends on the formu   | la of the active part-program |  |  |  |  |  |
|   | a                          | V x            | aP x                     |                      | Absolute limit correction     |  |  |  |  |  |
|   | i۱                         | / x            | iP x                     |                      | Incremental limit correction  |  |  |  |  |  |
|   | ď                          | V x            | dP x                     |                      | Delta limit correction        |  |  |  |  |  |

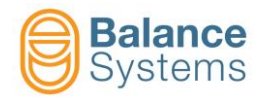

| Edit Part-F                          | Edit Part-Program: FORMULA                                                                      |                                                                                            |                                                                   |                                         |                                         |                                |                      |                                                      |  |
|--------------------------------------|-------------------------------------------------------------------------------------------------|--------------------------------------------------------------------------------------------|-------------------------------------------------------------------|-----------------------------------------|-----------------------------------------|--------------------------------|----------------------|------------------------------------------------------|--|
|                                      |                                                                                                 |                                                                                            |                                                                   |                                         |                                         |                                |                      |                                                      |  |
|                                      |                                                                                                 |                                                                                            | Те                                                                | rm                                      |                                         |                                |                      |                                                      |  |
|                                      | Output                                                                                          | Digital<br>Output<br>signalling                                                            | Source<br>elaboration                                             | Source                                  | Channel                                 | Compare                        | Threshold            | Operator                                             |  |
|                                      | Limit 1 =<br>Limit 2 =<br>Limit 3 =<br>Limit 4 =                                                | [N] = No Latch<br>[L] = Latch<br>[E] = Edge                                                | [a] = absolute<br>[i] = incremental<br>[d] = delta                | V<br>P                                  | 18                                      | ~ v                            | xxx                  | + = logical<br>OR<br>with<br>next<br>term<br>. = end |  |
|                                      |                                                                                                 |                                                                                            | Term Pr                                                           | otection                                |                                         |                                | Threshold protection |                                                      |  |
| Example: <sup>-</sup><br>Limit 1 = N | The process<br>I iV 1 > 30.0<br>Limit 1 is us<br>15%). The d                                    | s uses acoustic of<br>+ N iP 1 > 15<br>sed as <u>GAP ELIMIN</u><br>igital output signal is | emission and powe<br>ATION based on increr<br>NO LATCHED (free ru | r sensors s<br>nental value c<br>nning) | i <b>multaneou</b> s<br>f variable 1 (g | <b>sly</b><br>greater than 30% | 5) OR power cha      | nnel 1 (greater than                                 |  |
| Limit 2 = L                          | .a > 0.0                                                                                        |                                                                                            |                                                                   |                                         |                                         |                                |                      |                                                      |  |
|                                      | Limit 2 not u                                                                                   | sed                                                                                        |                                                                   |                                         |                                         |                                |                      |                                                      |  |
| Limit 3 = L                          | . aP 1 > 80.                                                                                    | 0                                                                                          |                                                                   |                                         |                                         |                                |                      |                                                      |  |
|                                      | Limit 3 is us<br>digital outpu                                                                  | sed as <u>ANTI-CRASH</u><br>t signal is LATCHED                                            | <u>H</u> detection based on th<br>until the next reset.           | ne absolute is                          | tantaneous va                           | lue of the powe                | r channel 1 (gre     | ater than 80%). The                                  |  |
| Limit 4 = L                          | .a > 0.0                                                                                        |                                                                                            |                                                                   |                                         |                                         |                                |                      |                                                      |  |
|                                      | Limit 4 not u                                                                                   | sed                                                                                        |                                                                   |                                         |                                         |                                |                      |                                                      |  |
| NOTE: Ter                            | NOTE: Terms or Thresholds which appears in "reverse mode" are protected by the system installer |                                                                                            |                                                                   |                                         |                                         |                                |                      |                                                      |  |
| Ex                                   | ample: Lim                                                                                      | it 1 = N iAE 1 > 3                                                                         | 0.0 + <mark>N iP 1 &gt;</mark> 15                                 |                                         |                                         |                                |                      |                                                      |  |
| Th                                   | e term "N iP                                                                                    | 1 >" is protected                                                                          | and can only be mod                                               | lified by syst                          | em installer                            | only.                          |                      |                                                      |  |

| Commands in FORMULA editing |    |                                         |  |  |  |  |  |  |  |
|-----------------------------|----|-----------------------------------------|--|--|--|--|--|--|--|
| <b>-</b>                    | F1 | Lock term or threshold for protection   |  |  |  |  |  |  |  |
| <b>-</b>                    | F1 | Unlock term or threshold for protection |  |  |  |  |  |  |  |

| Commands           | Commands in Power input Setup |    |  |                                                        |  |  |  |  |  |
|--------------------|-------------------------------|----|--|--------------------------------------------------------|--|--|--|--|--|
| □ VM<br>1 2        |                               | F1 |  | To assign the network address to the power transducers |  |  |  |  |  |
| <sup>KW</sup> 100% |                               | F2 |  | Motor power setup [100% = Max power]                   |  |  |  |  |  |
| RMS RMS            |                               | F3 |  | RMS filter setup                                       |  |  |  |  |  |

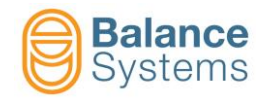

| Commands       | in \ | /x Variable S | etup | الليليم 🥓 | ساسل مح | 2. <u>/ 1.1.173</u> / 1.1.174             |
|----------------|------|---------------|------|-----------|---------|-------------------------------------------|
| RESET          |      |               |      |           | F1      | Reset status                              |
| adada. 🎢       |      | idicile. MAX  |      |           | F2      | Toggle FFT: Free running / Peak detection |
| հոր ¦ճեր       |      | hille FFT     |      |           | F3      | Toggle FFT: Zeroing / Reset zeroing       |
| - <sup>B</sup> |      |               |      |           | F4      | Gain of the input signal                  |
|                |      |               |      |           | F5      | Digital filters setup                     |
|                |      |               | F2   |           | F1      | Digtal Band-Pass No.1 setup               |
|                |      |               | F2   | OFF       | F2      | Toggle: Digtal Band-Pass No.1 ON / OFF    |
|                |      |               |      |           | F3      | Move down digital high pass filter        |
|                |      |               |      |           | F4      | Move up digital high pass filter          |
|                |      |               |      | llzlt     | F5      | Move down digital low pass filter         |
|                |      |               |      |           | F6      | Move up digital low pass filter           |
|                |      |               | F3   |           | F1      | Digtal Band-Pass No.2 setup               |
|                |      | ON            | F2   | OFF       | F2      | Toggle: Digtal Band-Pass No.2 ON / OFF    |
|                |      |               |      |           | F3      | Move down digital high pass filter        |
|                |      |               |      |           | F4      | Move up digital high pass filter          |
|                |      |               |      |           | F5      | Move down digital low pass filter         |
|                |      |               |      |           | F6      | Move up digital low pass filter           |
| 1000 <b>//</b> |      |               |      |           | F2      | Variable setup: RMS Filter / Fullscale    |
|                |      |               |      |           | F4      | Working window selection                  |
|                |      |               |      |           | F3      | Move down working window                  |
|                |      |               |      |           | F4      | Move up working window                    |
|                |      | 4             |      |           | F5      | Decrease gain in working window           |
|                |      | Å+            |      |           | F6      | Increase gain in working window           |
| •//>*          |      |               |      |           | F5      | Sensor ready check setup                  |

| Commands in Parameters Setup |    |  |                                                                     |  |  |
|------------------------------|----|--|---------------------------------------------------------------------|--|--|
| E TEST                       | F4 |  | To check the wiring of the digital interface [connectors D1 and D2] |  |  |

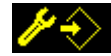

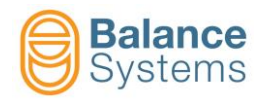

| Envelope commands in Manual Mode |             |                                 |          |
|----------------------------------|-------------|---------------------------------|----------|
| // RESET                         | F1          | Reset / Enable                  |          |
| ⊗ &<br>⊘ &                       | F2          | Start process<br>Stop process   |          |
|                                  | F3          | Start learning<br>Stop learning |          |
| 西区                               | F4          | Master delete                   |          |
| 🥖 🧑                              | F7          | Edit mode                       |          |
| Commands in e                    | edit mode p | age                             | <u>/</u> |
| < 🛄                              | F1          | Move left and select            |          |
| <u>p</u>                         | F2          | Move right and select           |          |
| <b>((()</b> +                    | F3          | Increase top selected           |          |
|                                  | F4          | Decrease top selected           |          |
| <u></u> +                        | F5          | Increase bottom selected        |          |
| - 🖽                              | F6          | Decrease bottom selected        |          |
|                                  | <b>F</b> 7  | Disable selected                |          |
| он 🕕                             | F7          | Enable selected                 |          |
| - 📠                              | F1          | Decrease top curve              |          |
| <u>4</u>                         | F2          | Increase top curve              |          |
| - 🖽                              | F3          | Decrease bottom curve           |          |
| +                                | F4          | Increase bottom curve           |          |
| 日日                               | F6          | Master save                     |          |

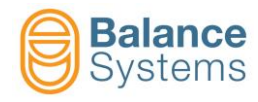

# GAUGE [Type GA - NG]

#### In-Process Gauging and In-Process Gauging with Roundness Analysis

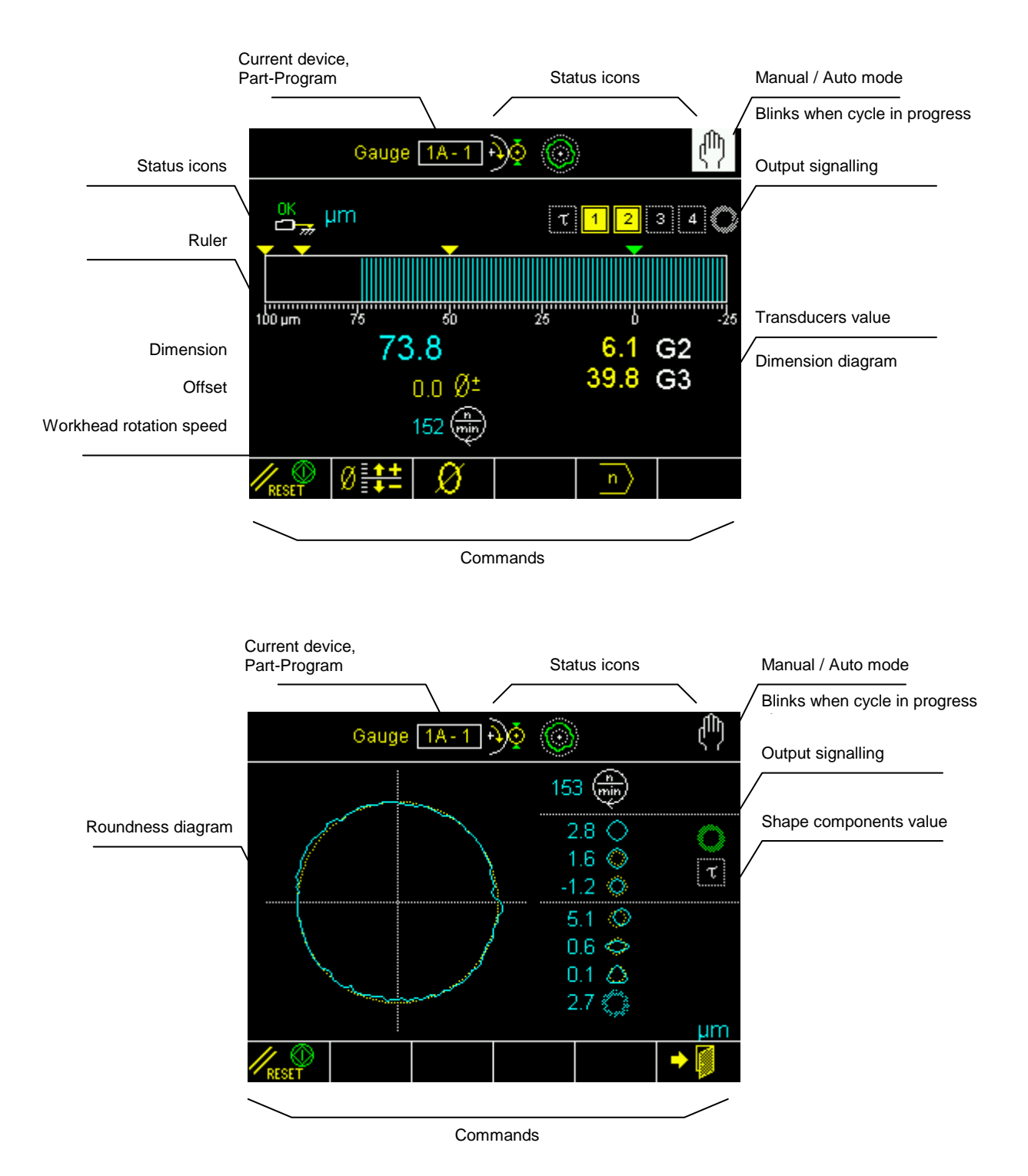

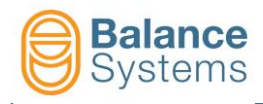

#### **Pre/Post-Process Gauging**

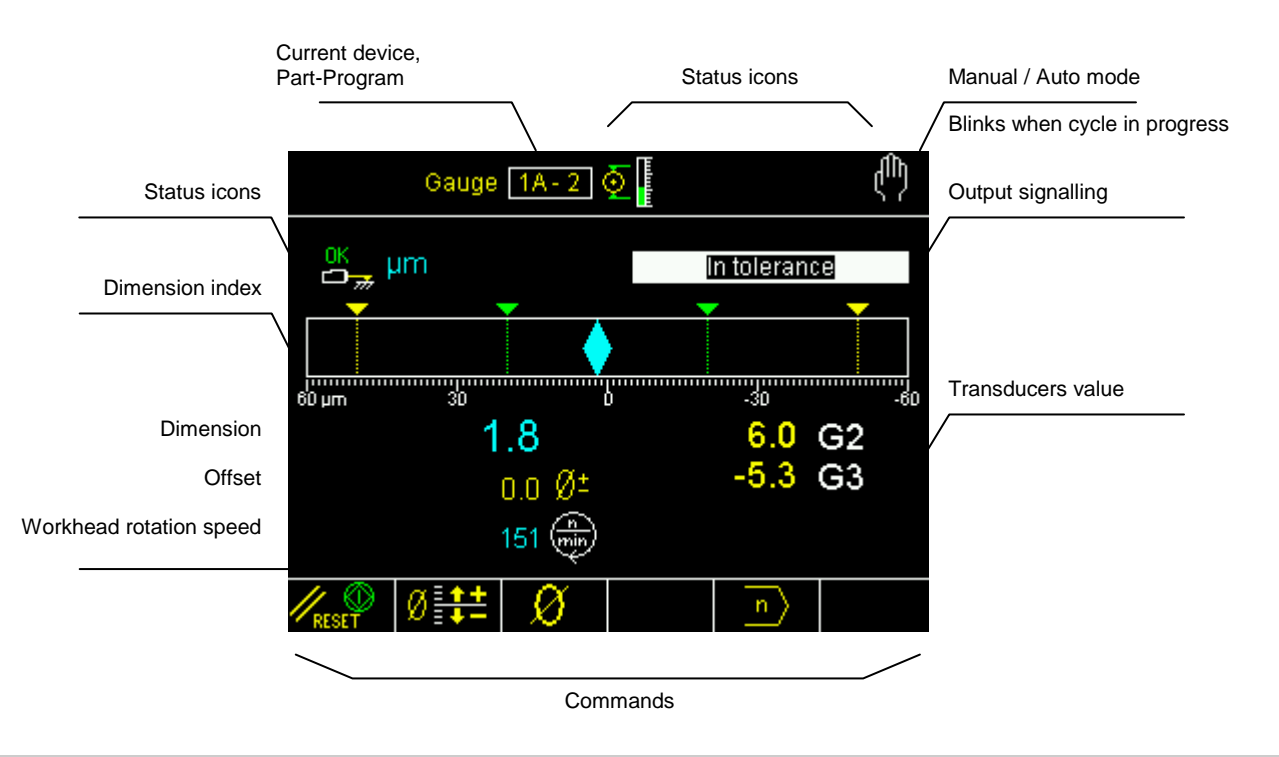

#### **Post-Process Roundness & Shape Analysis**

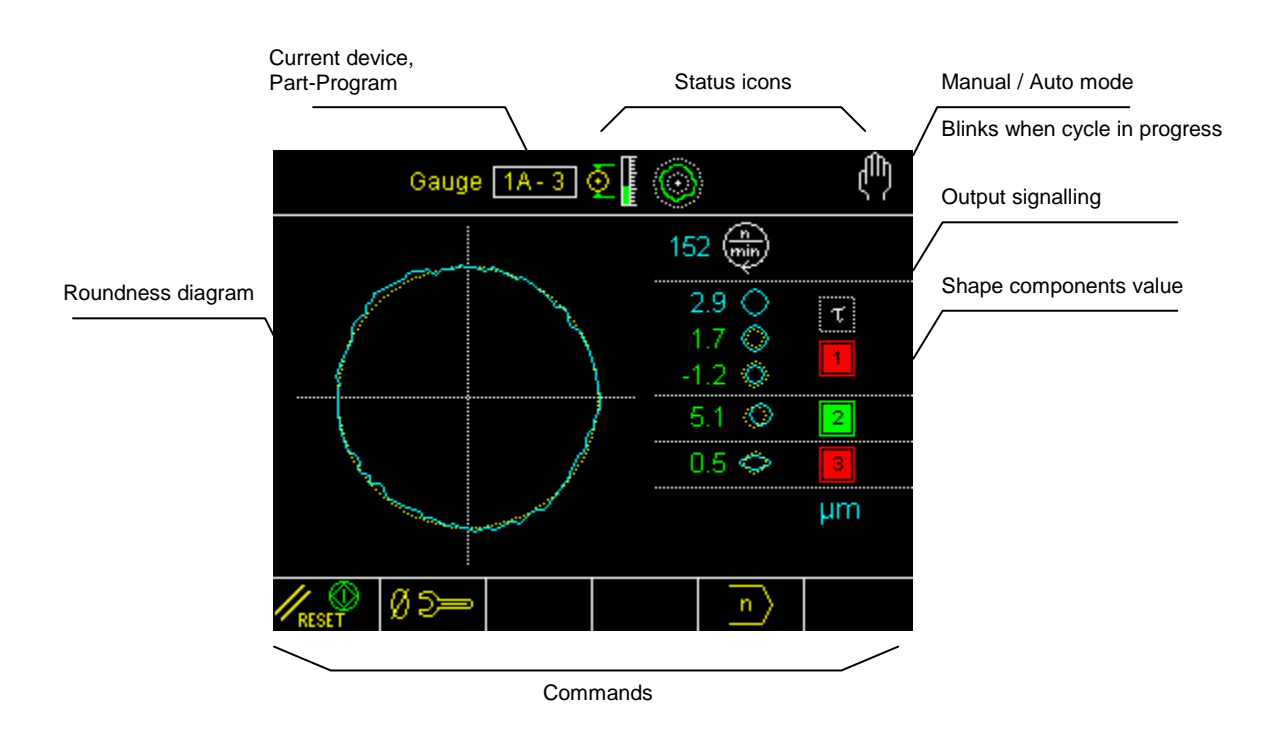

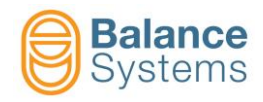

### **Status icons**

| Outputs           |                                                                     |  |  |  |
|-------------------|---------------------------------------------------------------------|--|--|--|
| 1 2<br>3 4<br>0 8 | In-Process skip commands activated                                  |  |  |  |
| 1 2<br>3 4<br>0 A | In-Process skip commands<br>resetted                                |  |  |  |
| 12                | Post-Process Gauging or<br>Roundness components out of<br>tolerance |  |  |  |
| 12                | Post-Process Gauging or<br>Roundness components in<br>tolerance     |  |  |  |
| τ                 | Start cycle delay expired                                           |  |  |  |
| τ                 | Start cycle delay not expired                                       |  |  |  |
| D                 | Dwell timer expired                                                 |  |  |  |
| D                 | Dwell timer inactive                                                |  |  |  |
| 0                 | Runout out of tolerance                                             |  |  |  |
|                   | Runout in tolerance                                                 |  |  |  |
| 0                 | Roundness disabled                                                  |  |  |  |
|                   | Roundness & Shape                                                   |  |  |  |
| $\bigcirc$        | Runout error                                                        |  |  |  |
| $\bigcirc$        | External deviation                                                  |  |  |  |
| Q                 | Internal deviation                                                  |  |  |  |
| Ô                 | Excentricity                                                        |  |  |  |
| Q                 | Ovality                                                             |  |  |  |
| $\bigcirc$        | 3-lobe                                                              |  |  |  |
|                   | 4-lobe                                                              |  |  |  |
| $\Diamond$        | 5-lobe                                                              |  |  |  |
| 1 mg              | Residual                                                            |  |  |  |

| Transducers |                                |  |  |
|-------------|--------------------------------|--|--|
| <b>₽</b>    | Overrange                      |  |  |
| <b>1</b>    | Max measurable dimension       |  |  |
| OK<br>D     | In gauging position            |  |  |
| OK 1        | Retracted                      |  |  |
|             | ALARM: retraction not executed |  |  |
|             | ALARM: retraction hold         |  |  |
| OK 📕        | Retraction hold executed       |  |  |

| Gauging       |                            |             |  |
|---------------|----------------------------|-------------|--|
| <b>₽</b> ₽₽   | In-process gau             | ging        |  |
| <b></b>       | Pre / Post-proc            | ess gauging |  |
| □ <b>1</b>    | Flagging                   |             |  |
| $\bigcirc$    | Roundness & shape analysis |             |  |
| μm<br>mils    | Measuring unit             |             |  |
| ر             | Correction offset value    |             |  |
|               |                            |             |  |
|               |                            |             |  |
| Dimension     |                            |             |  |
| +             | <mark>─→</mark> OVR        | Overrange   |  |
| MAX Max limit |                            |             |  |

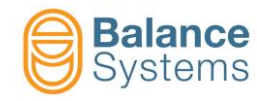

# Commands

|           | Commands in A | Automatic mo | ode             |                    |                                       |  |  |
|-----------|---------------|--------------|-----------------|--------------------|---------------------------------------|--|--|
| $\langle$ | Ø             | F1           | Offset increme  | ent                |                                       |  |  |
|           | Ø             | F2           | Offset decrem   | ient               |                                       |  |  |
|           | Ø             | F3           | Offset reset    | Offset reset       |                                       |  |  |
|           | Commands in I | Manual mode  |                 |                    | Ф                                     |  |  |
|           |               | F1           | Signalling rese | et and start cycle |                                       |  |  |
|           | Ø             | F2           | Access to offs  | set correction     |                                       |  |  |
|           | Ø             | F3           | Access to zero  | oing menu          |                                       |  |  |
|           | n             | F5           | Part program    | change             |                                       |  |  |
|           | $\bigcirc$    | F6           | Access to rou   | ndness and shape   | analysis                              |  |  |
|           |               |              | Roundness       |                    |                                       |  |  |
|           |               | F            | /RESET          | F1                 | Signalling reset and start cycle      |  |  |
|           |               |              | Ø D==           | F2                 | Access to mechanical zeroing          |  |  |
|           |               |              | Zeroing         |                    |                                       |  |  |
|           |               | <b></b>      | Ø 5=-           | F1                 | Access to mechanical zeroing          |  |  |
|           |               |              | →Ø←             | F2                 | Electrical zeroing                    |  |  |
|           |               |              | + +             | F3                 | Electrical zeroing reset              |  |  |
|           |               |              | - Ø +<br>Master | F4                 | Master deviation from zero<br>setting |  |  |
| Ļ         |               |              |                 |                    |                                       |  |  |

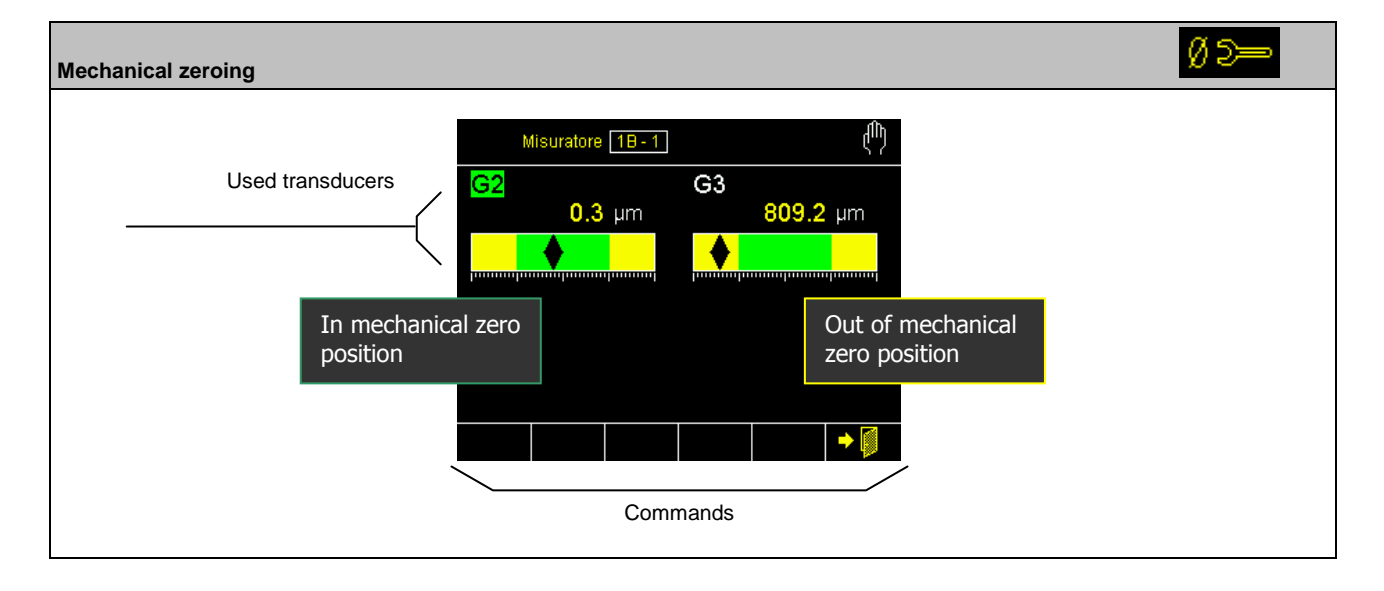

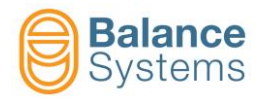

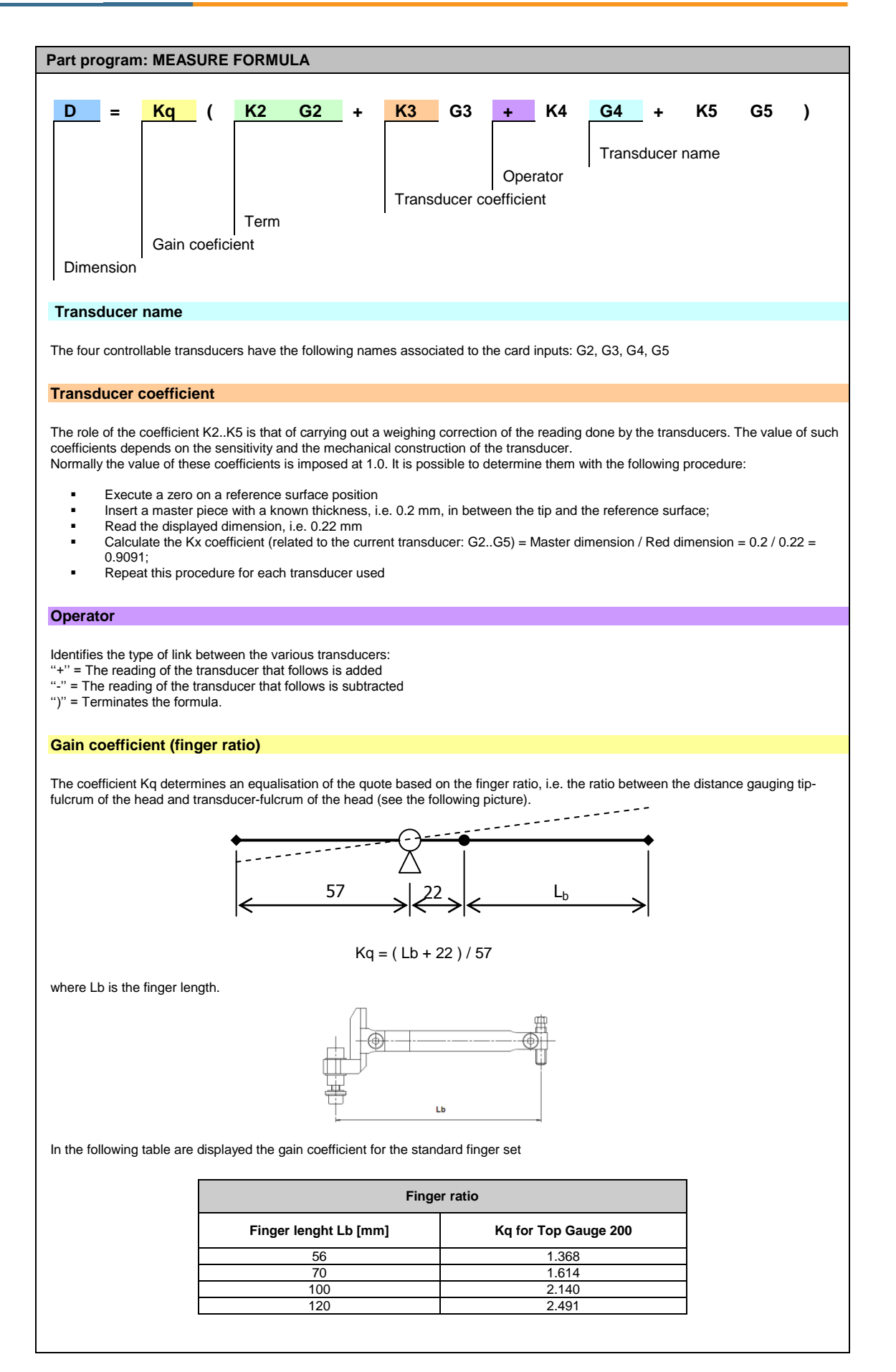

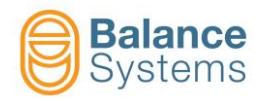

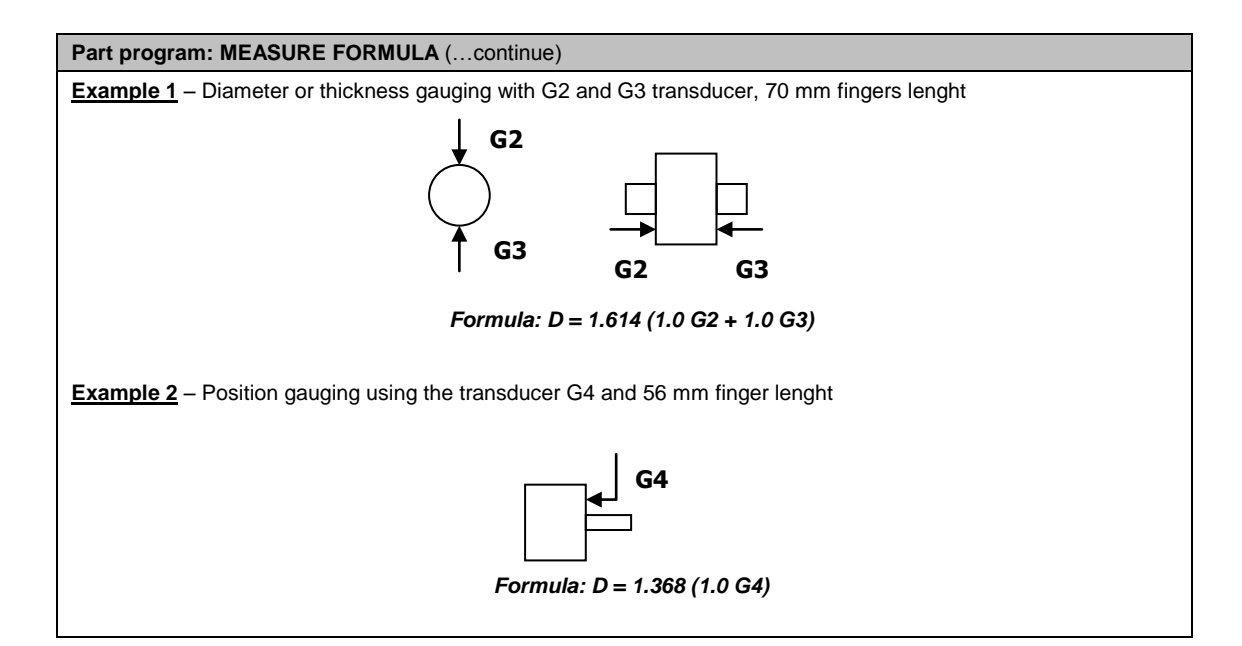

| Part program: ROUNDNESS FORMULA                                                                                                    |  |  |  |  |  |
|----------------------------------------------------------------------------------------------------|--|--|--|--|--|
| Rnd     =     K     Gx       Transducer name       Gain coefficient       Roundness dimension                                                                                                    |  |  |  |  |  |
|                                                                                                    |  |  |  |  |  |
| The gauging of roundness is defined by setting a formula, of single term, where one of the four transducers is selected (G2, G3, G4, G5). The structure of the formula is as follows:                                                                                                    |  |  |  |  |  |
| <b>Rnd = K Gx</b> where x = 2, 3, 4, 5.                                                                                                    |  |  |  |  |  |
| the meaning of coefficient K can be summarised: K = Kq Kx (see <u>measure formula</u> ).<br>The role of coefficient K is that of weighing up the reading made by the transducer. The coefficient value is normally supplied in the technical sheet for the gauging head, since it depends on the sensitivity and mechanical construction of the transducer. |  |  |  |  |  |
| The value of this coefficient can be set using the previously described procedure for the measure formula.                                                                                                    |  |  |  |  |  |
| Example: Formula for finger Lb = 70mm : Rnd = 1.614 G2                                                                                                    |  |  |  |  |  |

| Commands in Gx Transducers setup |    |                                                                                                    |  |
|----------------------------------|----|----------------------------------------------------------------------------------------------------|--|
|                                  | F1 | Connection and recognizing of the TG200 gauging head<br>Every time that a gauging head, TG200-LG type, is connected with the system already<br>on, it is necessary to execute the command for it to be acknowledged. In case, after the<br>command, the corresponding configuration parameters are not displayed on the<br>screen, it means the gauge head is not correctly connected or is faulty |  |

| Commands in I | Parameter Set | tup 🗡 🍾                                                      |
|---------------|---------------|--------------------------------------------------------------|
| E TEST        | F4            | To check the wiring of the DIGITAL INTERFACE [Connettore G1] |

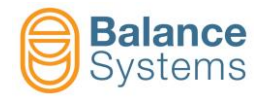

| Notes: |  |
|--------|--|
|        |  |
|        |  |
|        |  |
|        |  |
|        |  |
|        |  |
|        |  |
|        |  |
|        |  |
|        |  |
|        |  |
|        |  |
|        |  |
|        |  |
|        |  |
|        |  |
|        |  |
|        |  |
|        |  |
|        |  |
|        |  |
|        |  |
|        |  |
|        |  |
|        |  |
|        |  |
|        |  |
|        |  |
|        |  |
|        |  |
|        |  |
|        |  |
|        |  |
|        |  |
|        |  |
|        |  |
|        |  |
|        |  |
|        |  |
|        |  |